## 50. Medlem. Flytta medlem till annan klubb.

Förberedelse: Logga in.

Ett svagt "v" i högerkanten på ett fält anger att det är en meny med rullgardin

1. Klicka på NAVIGERING

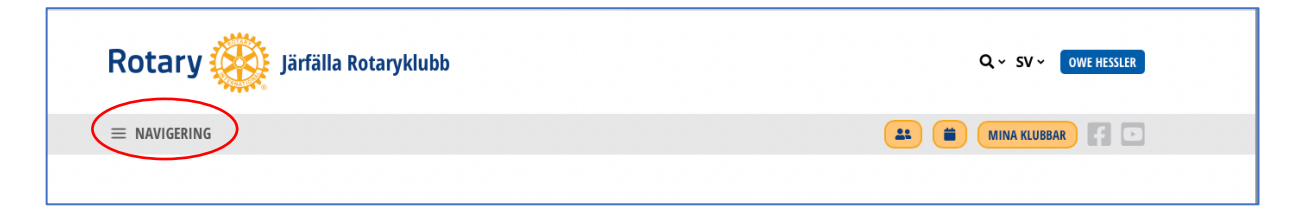

2. Klicka på POLARIS ADMIN, Medlemmar och Aktiva medlemmar

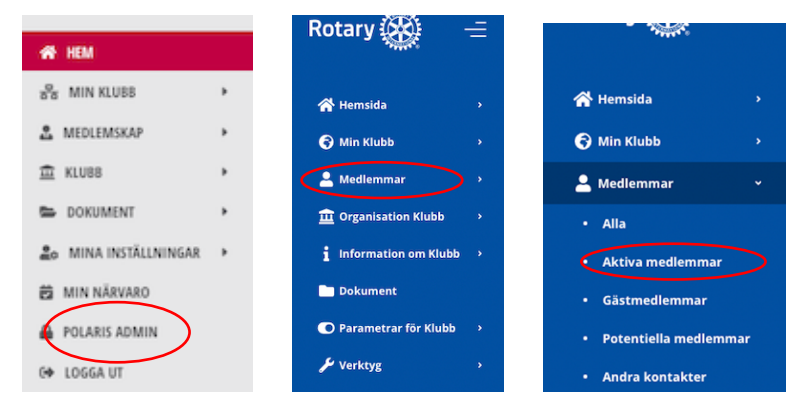

3. Skrolla nedåt för att hitta aktuell medlem. Klicka redigeringssymbolen

| 0 | Aktiv | 2731 | 2103599 | Hessler Owe | RC<br>Iärfälla | Kontaktperson GDPR av                                                                                                    |
|---|-------|------|---------|-------------|----------------|----------------------------------------------------------------------------------------------------|
| ۲ |       |      |         |             | jurene         | Klubbadministration av<br>RC Järfälla, IT-<br>samordnare av RC<br>Järfälla, Matrikelansvarig<br>av RC Järfälla,<br>Närvarorapportör av RC |

4. I menyn som börjar med Personlig, välj Rotary

| Rotary 🛞        | -= | Medlemmar                                          |                       |          |            | RC järfälla × SV Hej, Owe O |               |         |
|-----------------|----|----------------------------------------------------|-----------------------|----------|------------|-----------------------------|---------------|---------|
| A Hemsida       |    | Start > Medlemmar > Aktiva medlemmar > Owe Hessler |                       |          |            |                             |               |         |
| 🚱 Min Klubb     |    | Uppdatera medlem "Owe Hessler" (Aktiv)             | Personlig Yrkesmässig | Rotary F | Parametrar | Externa länkar              | Användarkonto | Närvaro |
| 💄 Medlemmar     |    |                                                    |                       | /        |            |                             |               |         |
| • Alla          |    | Personlig Här är Menyn eller här                   |                       |          |            |                             |               |         |
| Aktiva medlemma | r  |                                                    |                       |          |            |                             |               |         |

## 5. Klicka Initiera medlemsöverföring

| Rotary 🛞                                 | ÷    | Medlemmar                                                    | () RC Järfälla ~ SV Hej, Owe O                         |  |  |  |
|------------------------------------------|------|--------------------------------------------------------------|--------------------------------------------------------|--|--|--|
| 🗥 Hemsida                                |      | Start > Medlemmar > Aktiva medlemmar > Owe Hessler           |                                                        |  |  |  |
| 🕤 Min Klubb                              |      | Uppdatera medlem "Owe Hessler" (Aktiv) Personlig Yrkesmässig | Rotary Parametrar Externa länkar Användarkonto Närvaro |  |  |  |
| 💄 Medlemmar                              |      |                                                              |                                                        |  |  |  |
| • Alla                                   |      | ID 2731                                                      |                                                        |  |  |  |
| Aktiva medlemmar                         |      | RI-nummer 2103599 RI                                         |                                                        |  |  |  |
| Gästmedlemmar                            |      | Status Aktiv Ändra status R                                  |                                                        |  |  |  |
| Potentiella medlen                       | nmar |                                                              |                                                        |  |  |  |
| Andra kontakter                          |      | Klubb Järfälla Rotaryklubb Initiera medlemsöverföring        |                                                        |  |  |  |
| • Inaktiva                               |      | Inträde i klubb 1988-01-01 🇰 RI                              |                                                        |  |  |  |
| <ul> <li>Befrielse från närva</li> </ul> | aro  |                                                              |                                                        |  |  |  |

## 6. Fyll i menyn

| Rotary 🛞 🚽                                 | ≣ | Medlemmar (sv) Hej, owe 👩                                                                                                    |
|--------------------------------------------|---|----------------------------------------------------------------------------------------------------|
| 🗥 Hemsida                                  | • | Start > Medlemmar > Medlemmar > Aktiva medlemmar > Owe Hessler                                                                                                    |
| 🕤 Min Klubb                                | • | Överför medlem Personlig Yrkesmässig Rotary Parametrar Externa länkar Användarkonto Närvaro                                                                                 |
| 💄 Medlemmar                                | • |                                                                                                    |
| • Alla                                     |   | Så lange medlemmens överföring har statusen "accepterad" är den medlemmens<br>anandarkretn altiveras i den ma klubben. Obsenera att "Datum för utträde ut<br>Vält da tatuma |
| Aktiva medlemmar                           |   | det absolut nödvandigt att be om hjäp från den nationella samordnaren för Pol                                                                                               |
| Gästmedlemmar                              |   | Datum för utträde ur klubb * t.ex. 1990-1201 🗯 Völi nyu klubb om don ör i                                                                                                   |
| Potentiella medlemmar                      |   | valj liv Kubb olil della 1                                                                                                    |
| Andra kontakter                            |   | Ny klubb* Valj ny klubb distrikt 2330, 2340, 2350 eller                                                                                                    |
| • Inaktiva                                 |   | Annan ny klubb 🔹 🔹 2360                                                                                                    |
| <ul> <li>Befrielse från närvaro</li> </ul> |   |                                                                                                    |
| Medlemsöverföringar                        |   | Spara Annars fyll i annan ny klubb                                                                                                    |
| • Statistik                                |   |                                                                                                    |

Nu hamnar medlemmen i ett vänteläge i den egna klubben. Sekreteraren i den andra klubben får ett mejl angående förflyttningen och måste godkänna flytten innan personen överförs i systemet.